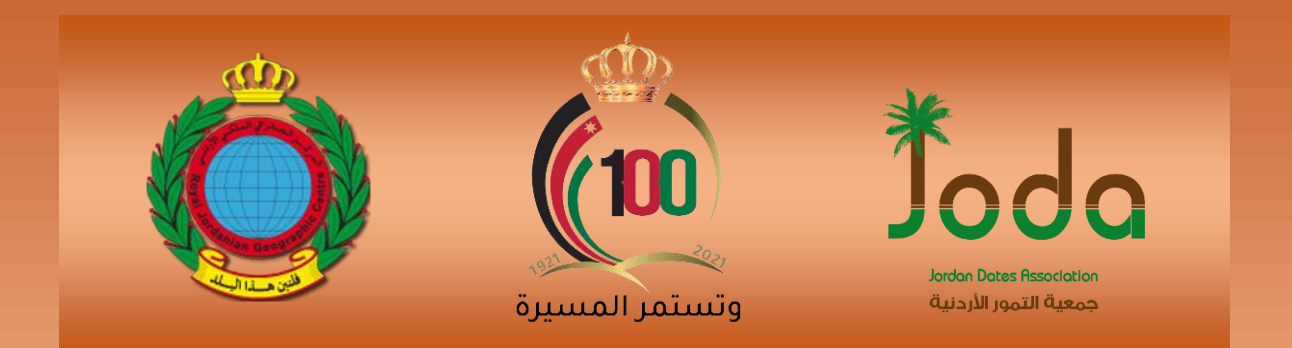

2022

# الدليل الإرشادي لاستخدام تطبيق خريطة نخيل التمر في الأردن

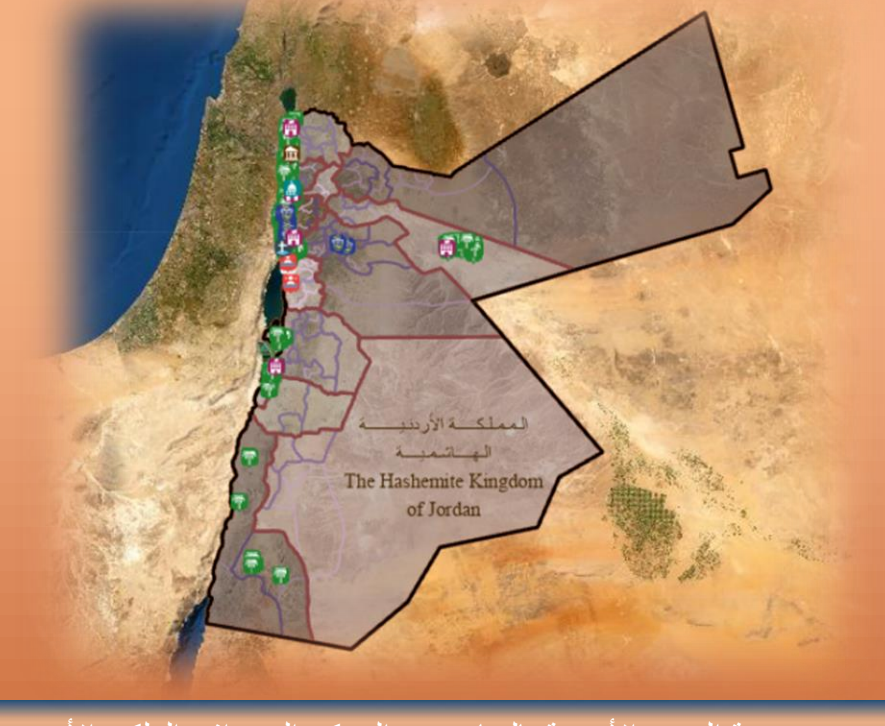

جمعية التمور الأردنية بالتعاون مع المركز الجغرافي الملكي الأردني

الواجهة الرئيسية للتطبيق:

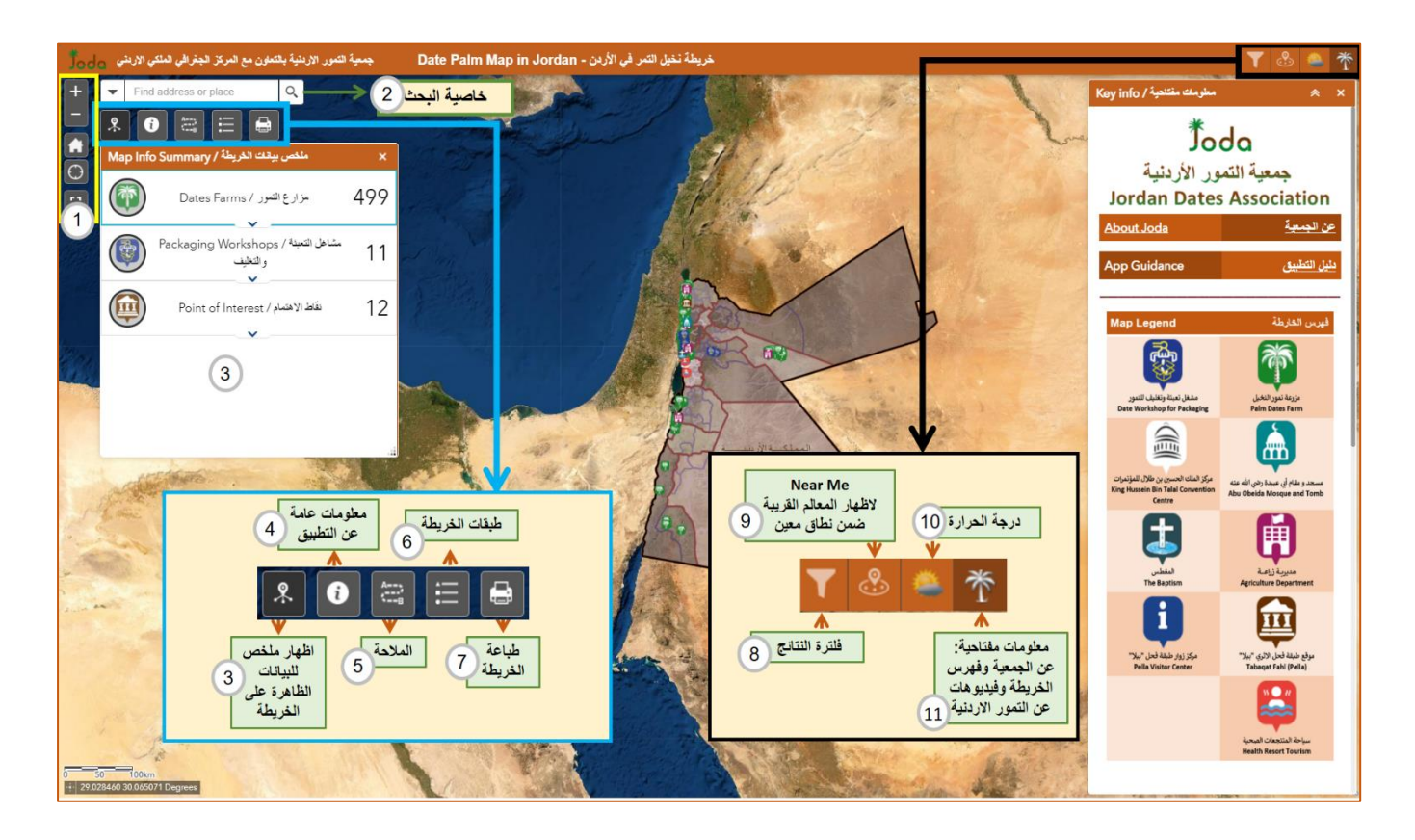

فهرس الدليل الإرشادي:

| رقم الصفحة                 | الخصائص                  | الرقم |
|----------------------------|--------------------------|-------|
| 3                          | استكشاف الخريطة          | 1     |
| 3                          | خاصية البحث              | 2     |
| 3                          | ملخص بيانات الخريطة      | 3     |
| 4                          | عن الخريطة               | 4     |
| 4                          | الملاحة                  | 5     |
| تم الاشارة اليها في صفحة 1 | طبقات الخريطة            | 6     |
| 5                          | طباعة                    | 7     |
| 5                          | الفلترة                  | 8     |
| 6                          | المواقع القريبة/ Near Me | 9     |
| 7                          | درجة الحرارة             | 10    |
| 8                          | معلومات مفتاحية          | 11    |

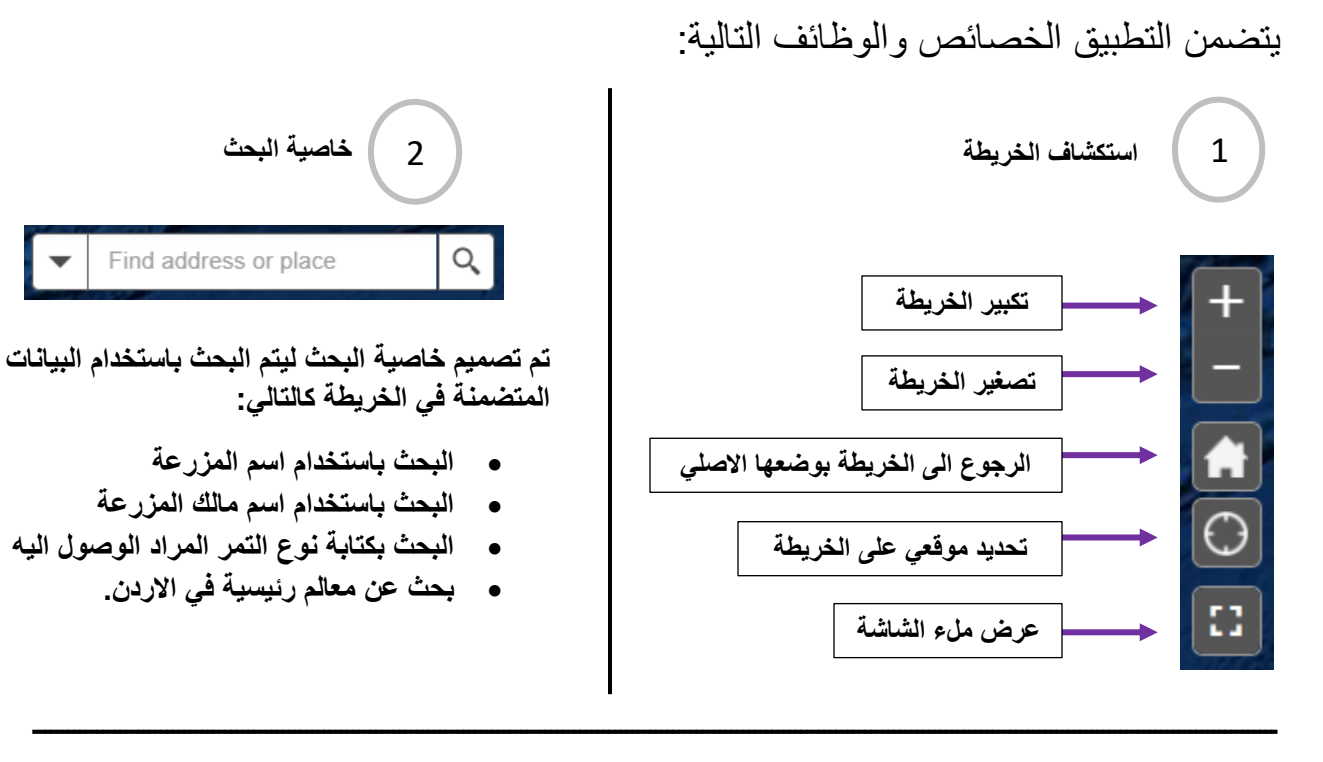

ملخص بيانات الخريطة 3 لتفعيل او اطفاء خاصية ملخص بيانات مزارع نخيل التمر الظاهرة على ملخص بيانات الخريطة الخريطة حيث تستطيع الاطلاع على مضمون هذه النتائج بالنقر على السهم بالاسفل وبالتالي ملخص بياتات الخريطة / Map Info Summary الحصول على مزارع نخيل التمر مصنفة حسب نوع التمور المزروعة 499 مزارع التمور / Dates Farms **v** \_\_ للمزيد من التفاصيل عن كل طبقة انقر ملخص بيانات مشاغل التعبئة والتغليف مشاعل التعبئة / Packaging Workshops 11 للتمور الظاهرة على الخريطة حيث تستطيع الاطلاع على مضمون هذه النتائج بالنقر على × السهم بالاسفل وبالتالى الحصول على هذه المشاغل مصنفة حسب نوع التغليف يدوي 12نقاط الاهتمام / Point of Interest والى ونصف الى ملخص بيانات نقاط الجذب الظاهرة على الخريطة حيث تستطيع الاطلاع على مضمون هذه النتائج بالنقر على Ą السهم بالاسفل وبالتالي الحصول على نقاط الجذب من الساهر مديريات زراعية واماكن سياحة دينية واثرية وعلاجية ومركز الملك حسين بن طلال للمؤتمرات

تكبير النافذة من هنا

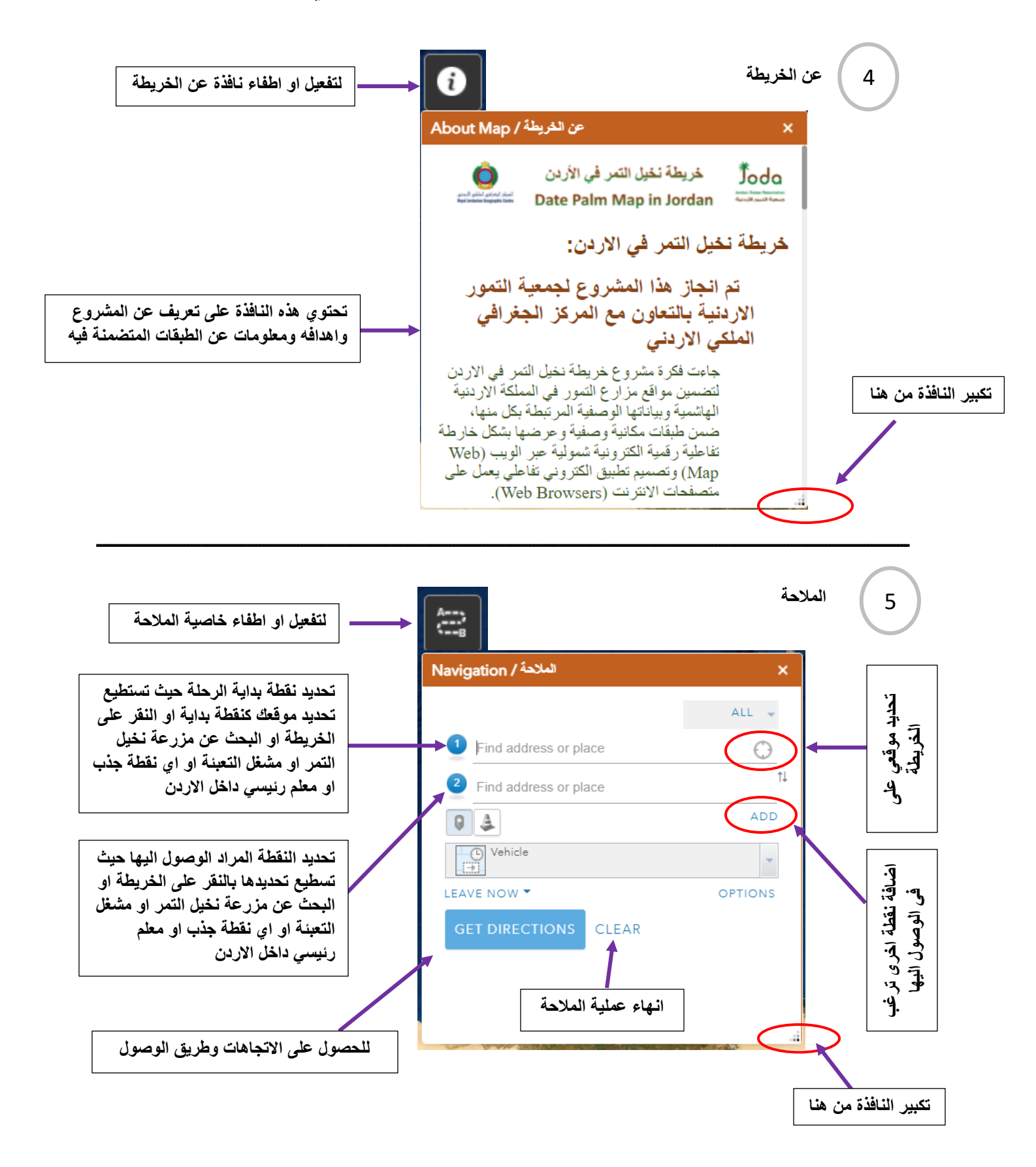

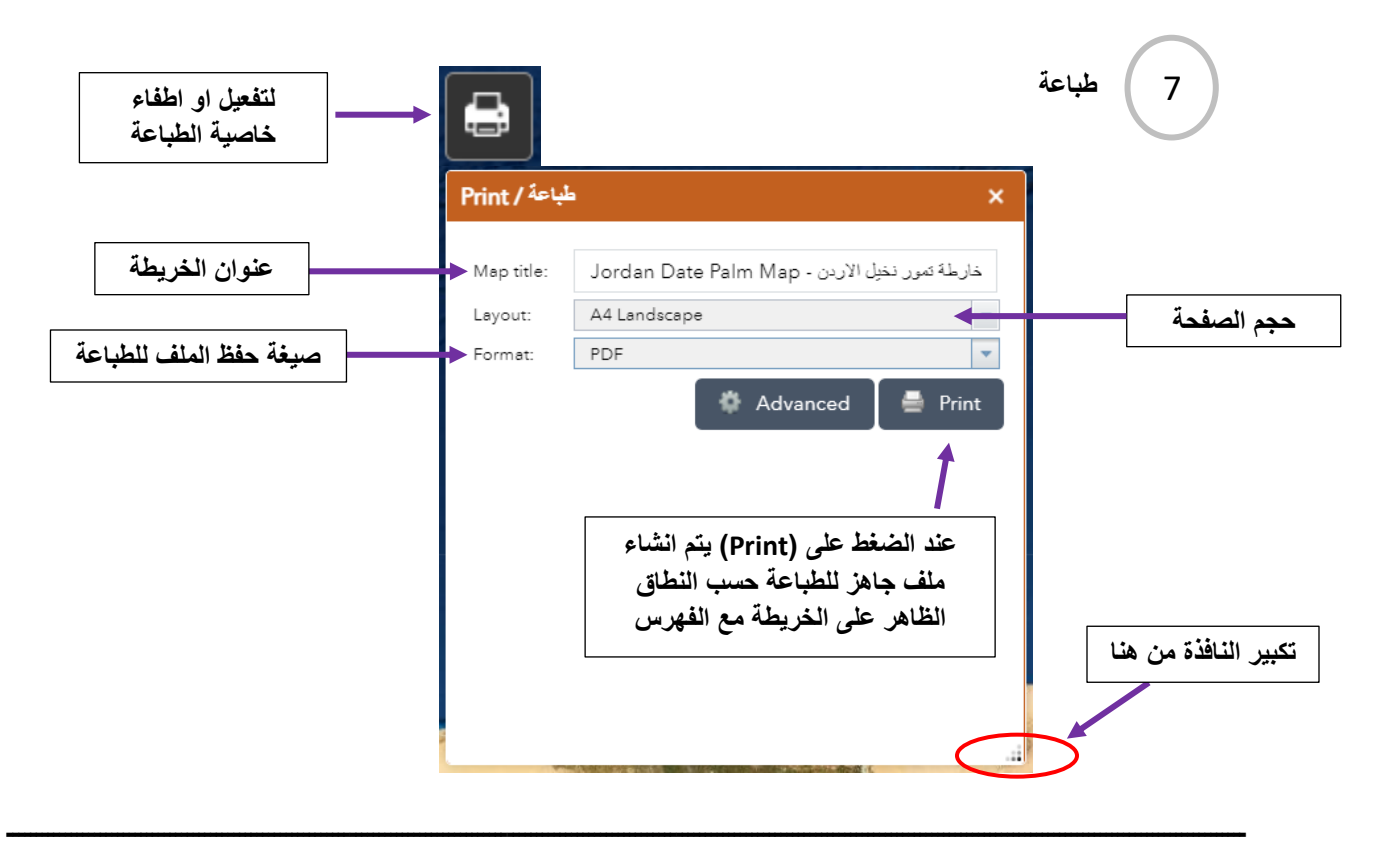

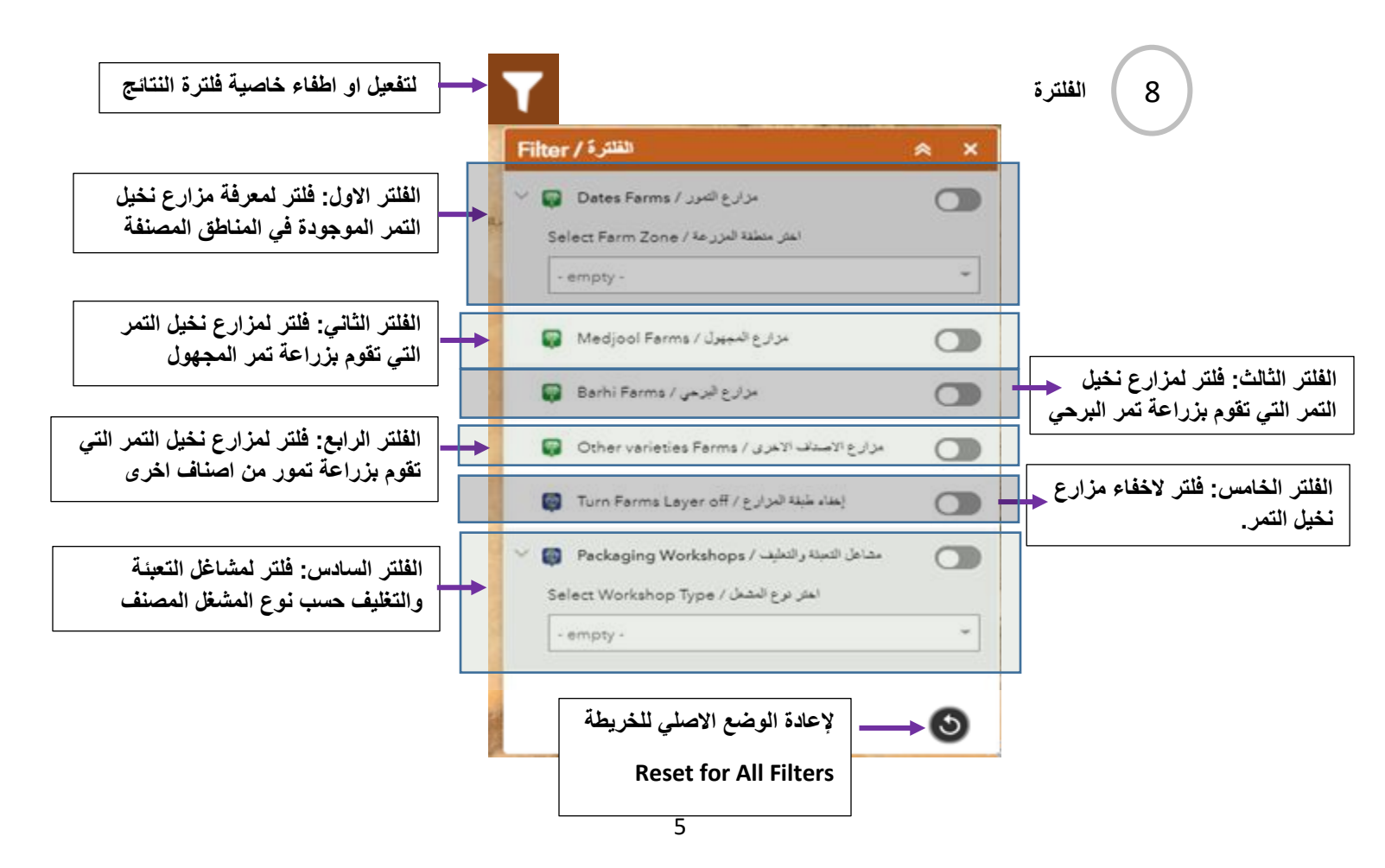

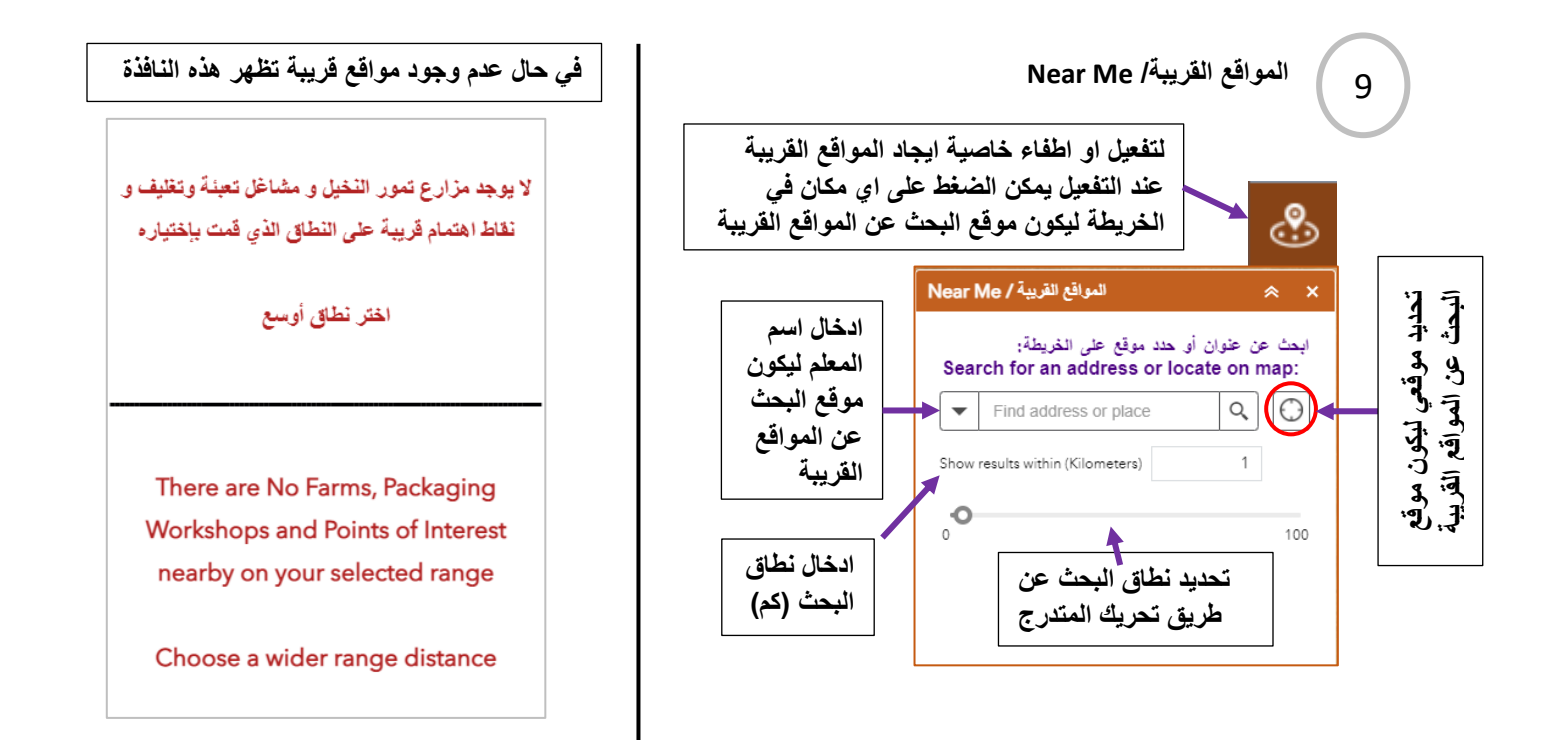

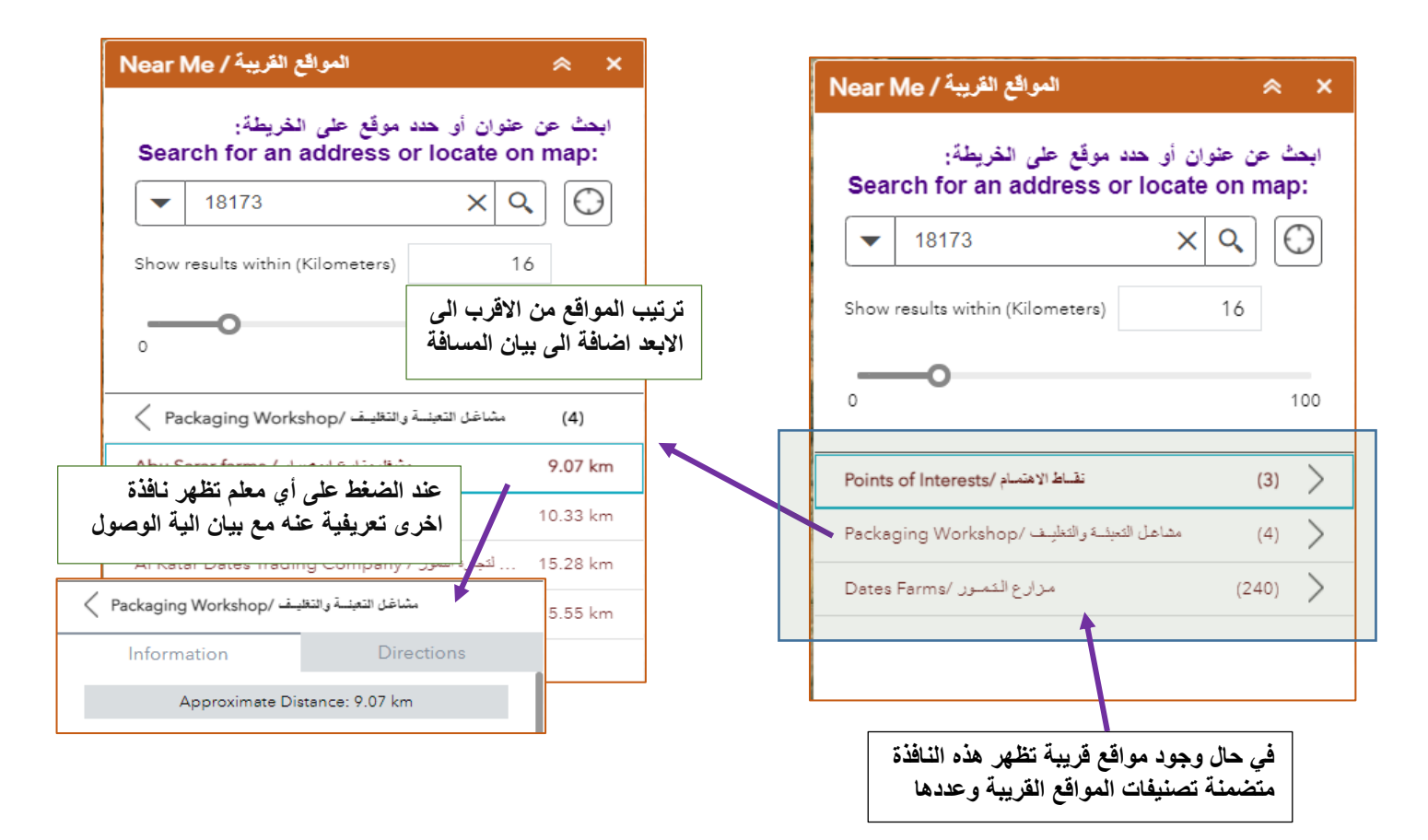

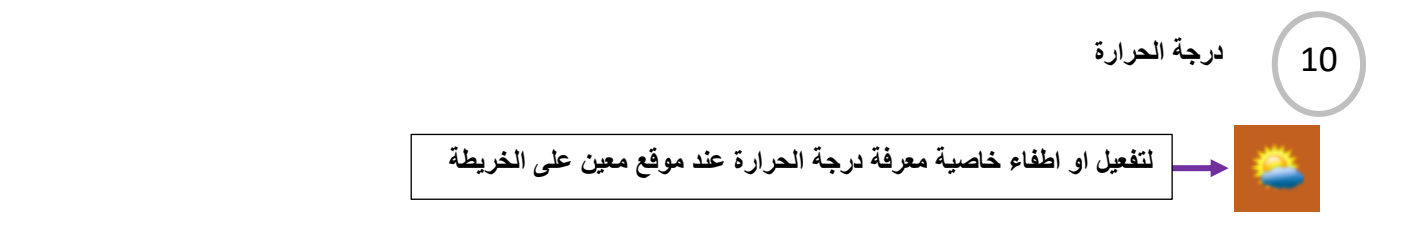

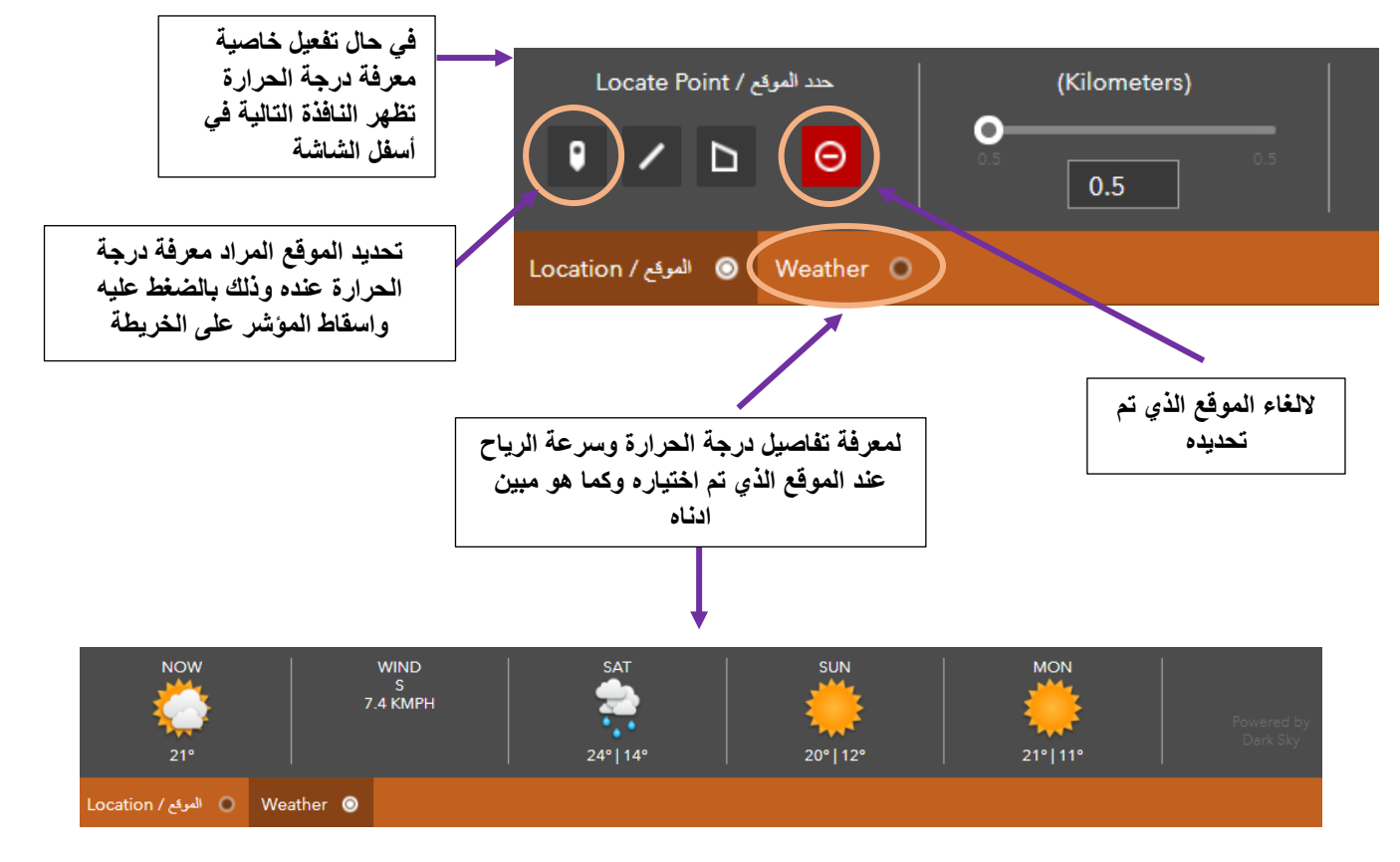

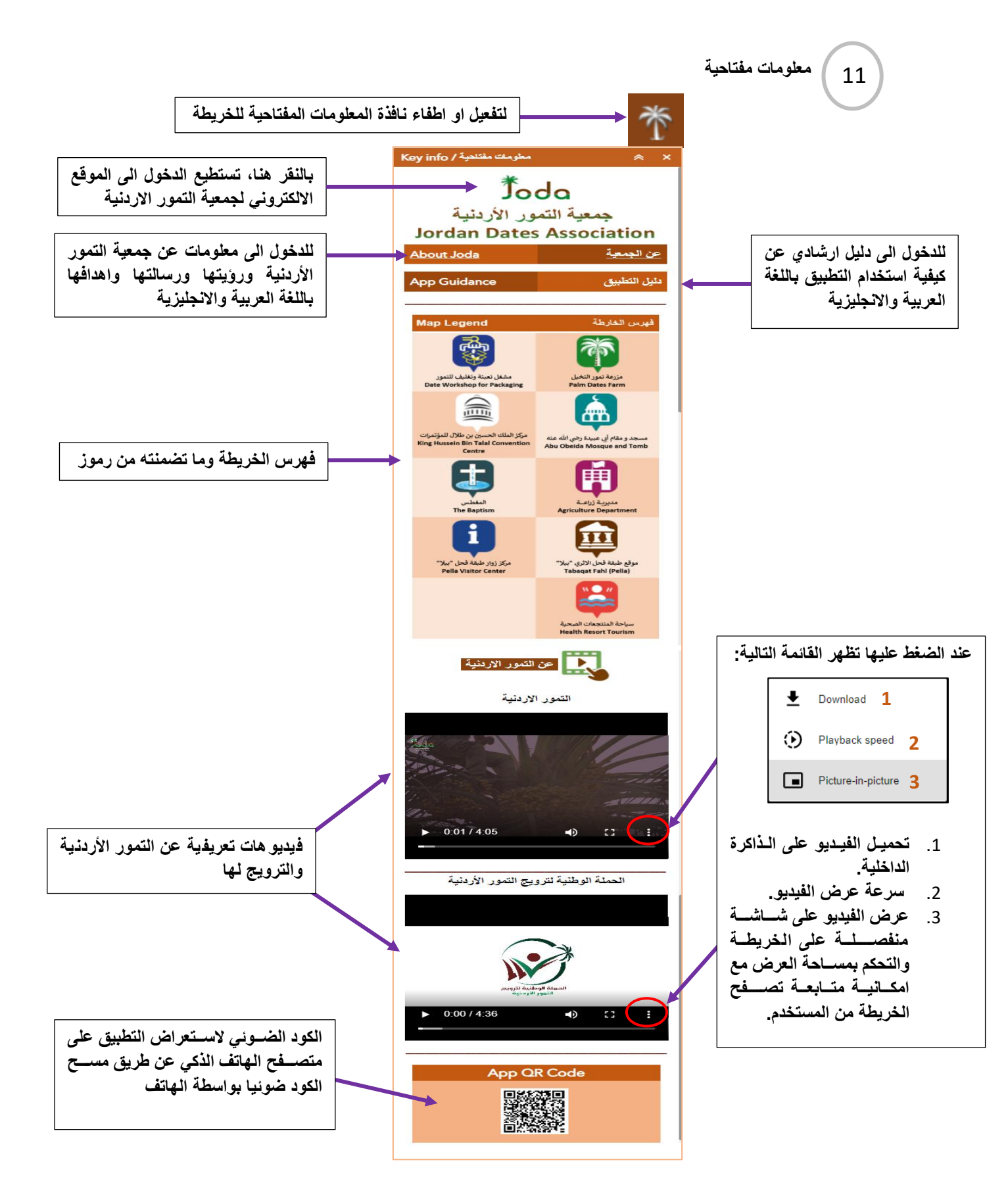